# 评价系统操作手册一教师端

#### 一、网页版

#### 1. 登录系统

在服务中心选择服务类别一评价,点击"学生评教"即可登录系统。

| <ul> <li>● 北京大学医学部 の事大厅 影第中()</li> </ul>                       | Q. 推測服务 | 🗖 🗊 🗐 |
|----------------------------------------------------------------|---------|-------|
| 2 2 2 2 2 2 2 2 2 2 2 2 2 2 2 2 2 2 2                          |         | c     |
| 服务规则:全部 OA 财务 公共服务 軟务 科研服务 氧位服务 干台器社 (1100) 其他服务 人事 记录 学王 近射服务 |         |       |
| 服务角色: <b>全部 約35 学生 計算</b>                                      |         |       |
|                                                                |         |       |
| 版权信息: ◎ 2016 北京大学医学部   最佳浏览环境: 屏幕分前率1366*768 Chrome            |         |       |

### 2. 生成二维码

教师可使用二维码生成功能,生成本门课程的评价二维码,学生 可通过微信扫码后对教师进行评价。

| ● 北京水学医学部学生评教 |      |      |                | 学生评教主页 然的 🗸 🏹 |
|---------------|------|------|----------------|---------------|
|               |      | 学生评教 | ¢              |               |
|               |      |      |                |               |
|               | =    | 维码生成 | () 评价结果        |               |
|               |      |      | PC Nation<br>用 |               |
|               |      |      |                |               |
| ◆通過首页         |      |      |                |               |
| 序号 学年学期       | 课程代码 | 课程名称 | 教师姓名           | 最后一节课上课时间 操作  |

2018-10-02

| 양당     양부 약기     대원(전)       1     2018년록     89550188         ····································                                                                                                    | ◆返回首页 | ą      |          |   |            |        |
|----------------------------------------------------------------------------------------------------|-------|--------|----------|---|------------|--------|
| 1       20186##       89530188       ■       ■       ■       ■       2018-10-02       ■       ■       ■       ■       ■       ■       ■       ■       ■       ■       ■       ■       ■       ■       ■       ■       ■       ■       ■       ■       ■       ■       ■       ■       ■       ■       ■       ■       ■       ■       ■       ■       ■       ■       ■       ■       ■       ■       ■       ■       ■       ■       ■       ■       ■       ■       ■       ■       ■       ■       ■       ■       ■       ■       ■       ■       ■       ■       ■       ■       ■       ■       ■       ■       ■       ■       ■       ■       ■       ■       ■       ■       ■       ■       ■       ■       ■       ■       ■       ■       ■       ■       ■       ■       ■       ■       ■       ■       ■       ■       ■       ■       ■       ■       ■       ■       ■       ■       ■       ■       ■       ■       ■       ■       ■       ■       ■       ■       ■       ■ </td <td>序号</td> <td>学年学期</td> <td>课程代码</td> <td>×</td> <td>最后一节课上课时间</td> <td>操作</td> | 序号    | 学年学期   | 课程代码     | × | 最后一节课上课时间  | 操作     |
|                                                                                                    | 1     | 2018秋季 | 89530188 |   | 2018-10-02 | ◆生成二维码 |

中国近现代史纲要

## 3. 查看评价结果

1

2018秋季

89530188

教师可使用评价结果查询功能,对学生对课程及教师的评价结果 进行查看,在学生评教主页点击"评价结果"菜单后可进入评价结果 查看页面。

| 🛞 れえよぎ 医学部 学生评教 |       |      |      | 学生评教主页 | 教師 👻 💽 |
|-----------------|-------|------|------|--------|--------|
|                 |       | 学生评教 |      |        |        |
|                 |       |      |      |        |        |
|                 |       |      |      |        |        |
|                 | 二维码生成 |      | 评价结果 |        |        |
|                 |       |      |      |        |        |
|                 | 二線码生成 |      | 评价结果 |        |        |
|                 |       |      |      |        |        |

#### 3.1 课程评价结果查看

教师点击"评价结果"菜单后,系统默认进入的页面为课程评价 结果展现页面。可查看已评信息和课程评价的统计情况。在已评信息 中可查看不同课程代码和课程序号对应的课程评价总体结果,点击 "详情"按钮后,可查看不同课程代码对应的课程评价详细结果。在 详细结果页面点击"×"按钮后,可返回课程评价总体结果页面。 在课程评价的统计情况中可以查看该门课程的参评统计情况。通过导 出功能可以导出将课程评价结果。

| <u>@</u> | 七京大学                   | 医学<br>BERNE     | ** 学生  | 评教       |      |                  |         |         |                                 |                                |                                |                            | 学生评教主页                                       | 课程评价                     | 教师评价 教师 🔻 🏹                     |
|----------|------------------------|-----------------|--------|----------|------|------------------|---------|---------|---------------------------------|--------------------------------|--------------------------------|----------------------------|----------------------------------------------|--------------------------|---------------------------------|
| 讲        | 20 <b>程评价</b>          | 18-201          | 9学年1学期 | ٠        |      |                  |         |         |                                 |                                |                                |                            |                                              |                          |                                 |
| j        | <b>果程评价</b>            |                 |        |          |      |                  |         |         | <b>r</b>                        |                                |                                |                            |                                              |                          |                                 |
|          |                        |                 |        |          |      |                  |         |         |                                 | 已评信息                           | 果程评价的统计情况                      |                            |                                              |                          |                                 |
| ļ        | 新数据                    | <del>}</del> #I |        |          |      |                  |         |         | _                               |                                |                                |                            |                                              |                          |                                 |
| 操作       | 学年学期                   | 教师姓名            | 课程代码   | 课程<br>名称 | 课程序号 | 印象分<br>的平均<br>得分 | 平均<br>分 | 参评<br>率 | 课程内容激发我平时开<br>展主动学习与探索(15<br>分) | 我在课程学习中被鼓<br>励提出自己的问题(15<br>分) | 课程的考核能恰当地<br>反映我的学习水平(15<br>分) | 课程教学完善了<br>我的知识结构<br>(15分) | 我会推荐该课程给其他同学(如果该<br>课程为必修课,请假设为选修课)(10<br>分) | 我很清楚该课<br>程学习目标<br>(15分) | 课程有很清晰的内容框<br>架,有助于我学习(15<br>分) |
| 详情       | 2018-<br>2019学年<br>1学期 |                 | -      |          | 01   | 8                | 93.96   |         | 14.71                           | 14.37                          | 13.96                          | 14.77                      | 9.62                                         | 12.12                    | 14.42                           |
| 详情       | 2018-<br>2019学年<br>1学期 |                 | 81     | ļ        | 02   |                  | 92.68   | 6       | 14.4                            | 13.94                          | 13.75                          | 14.4                       | 9.6                                          | 12.42                    | 14.17                           |
| 详情       | 2018-<br>2019学年<br>1学期 |                 |        | P        | 01   |                  | 90.84   | -       | 14                              | 13.76                          | 13.48                          | 14.19                      | 9.17                                         | 12.1                     | 14.14                           |

| 879;        | TE 40 - 2040           | 2040    |             |          |             |     |                  |                                 |                                |                                |                            |                          |                         |                          |                        |                |
|-------------|------------------------|---------|-------------|----------|-------------|-----|------------------|---------------------------------|--------------------------------|--------------------------------|----------------------------|--------------------------|-------------------------|--------------------------|------------------------|----------------|
| **王<br> 単手  | レーナリア 2010-<br>SEE46   | 2019-9- | 中中外州        |          |             |     |                  |                                 |                                |                                |                            |                          |                         |                          |                        |                |
| 111         | 21.01                  |         |             |          |             |     |                  |                                 |                                |                                |                            |                          |                         |                          |                        |                |
|             |                        |         |             |          |             |     |                  |                                 | 已评信息                           | 课程评价的统计情                       | Я                          |                          |                         |                          |                        |                |
|             |                        |         |             |          |             |     |                  |                                 |                                |                                |                            |                          |                         |                          |                        |                |
| 10.采作       | 至14月1日年1月              | _       | _           | _        |             |     |                  |                                 |                                |                                |                            |                          |                         |                          |                        |                |
| }/姓         | 8                      | 靣       | <b>司</b> 导出 |          |             |     |                  |                                 |                                |                                |                            |                          |                         |                          |                        |                |
| 号           | 学年学期                   | 姓名      | 课程代码        | 课程<br>名称 | 印<br>象<br>分 | 指标分 | 主观评价<br>意见       | 课程内容激发我平时开<br>展主动学习与探索(15<br>分) | 我在课程学习中被鼓励<br>提出自己的问题(15<br>分) | 课程的考核能恰当地反<br>映我的学习水平(15<br>分) | 课程教学完善了<br>我的知识结构(15<br>分) | 我会推荐该课程给其他<br>程为必修课,请假设为 | 同学 (如果该课<br>)选修课) (10分) | 我很清楚该课<br>程学习目标(15<br>分) | 课程有很清晰<br>架,有助于我<br>分) | 的内容框<br>(学习(15 |
|             | 2018-<br>2019学年<br>1学期 | 匿名      |             | 4        | 1           |     | 老师都讲<br>得很好,<br> | 15                              | 12                             | 12                             | 15                         | 10                       |                         | 12                       | 15                     |                |
|             | 2018-<br>2019学年<br>1学期 | 匿(      | -           |          | •           | -   | 谢谢老师             | 15                              | 15                             | 15                             | 15                         | 10                       |                         | 12                       | 15                     |                |
| * 184 IN    | 大学医                    | 学部      | 学生评         | 漖        |             |     |                  |                                 |                                |                                |                            |                          | 学生评教主                   | 页 课程评价                   | 教师评价                   | 教师             |
| 影           | 平价 2018-2              | 2019学年  | E1学期 ▼      |          |             |     |                  |                                 |                                |                                |                            |                          |                         |                          |                        |                |
| 程           | 评价                     |         |             |          |             |     |                  |                                 |                                |                                |                            |                          |                         |                          |                        |                |
|             |                        |         |             |          |             |     |                  |                                 | 日现在自                           | 建厚速价的统计传                       | x <b>a</b>                 |                          |                         |                          |                        |                |
|             |                        |         |             |          |             |     |                  |                                 |                                |                                |                            |                          |                         |                          |                        |                |
|             |                        |         |             |          |             |     |                  |                                 |                                |                                |                            |                          |                         |                          |                        |                |
| 剧           | 新数据 课料                 | 呈名称/    | 代码:课程       | 名称/什     | 昭           | 1   | 9                | #                               |                                |                                |                            |                          |                         |                          |                        |                |
|             | 学年与                    | 2109    | 课程          | 188      |             | 课程  | 58               | 课程库号 开课                         | 旋縣 卷评人数                        | 参评室                            | 印象分前平均很分                   | 平均分                      | 高分                      | 最低分                      | 标准差                    | >9             |
| #           |                        |         |             |          |             |     |                  |                                 | _                              |                                | 94.3                       | 90.94                    | 100                     |                          | 0.40                   |                |
| #           | 2018-2019              | 学年      |             |          |             |     |                  |                                 |                                |                                | 04.0                       | 00.04                    | 100                     | 00                       | 0.40                   | 2              |
| #<br>1<br>2 | 2018-2019              | 学年      |             |          |             |     |                  |                                 |                                |                                | 95.58                      | 92.68                    | 100                     | 60                       | 8.37                   | 2              |

#### 3.2 教师评价结果查看

教师点击"评价结果"菜单后,系统默认进入的页面为课程评价 结果展现页面。在右上角点击"教师评价"菜单后,可进入教师评价 结果展现页面,可查看己评信息和教师评价的统计情况。在己评信息 中可查看在此可查看每门课程不同教学班级对应的教师评价总体结 果,点击"详情"按钮后,可查看每门课程不同教学班级对应的教师 评价详细结果。在详细结果页面点击"×"按钮后,可返回教师评 价总体结果页面。在教师评价的统计情况中可以查看该名教师的参评 统计情况。通过导出功能可以导出将课程评价结果。

| 0 | 北京大学                    | 医学言        | 『学       | 生评教          |         |         |                                       |                       |                              |                       |                                 |                                             | 学生评教主页 课程词                         | 的教师评价                            | 敬师 🛨 🌠               |
|---|-------------------------|------------|----------|--------------|---------|---------|---------------------------------------|-----------------------|------------------------------|-----------------------|---------------------------------|---------------------------------------------|------------------------------------|----------------------------------|----------------------|
|   | 牧师评价 <sup>20</sup>      | 18-20193   | 7年1学期    | ~            |         |         |                                       |                       |                              |                       |                                 |                                             |                                    |                                  | J                    |
| i |                         | <b>王</b> 洵 |          |              |         |         |                                       |                       |                              |                       |                                 |                                             |                                    |                                  |                      |
|   | 援<br>作 学年学期             | 教师<br>姓名   | 课程<br>名称 | 印象分的<br>平均得分 | 平均<br>分 | 参详<br>室 | 数师清晰地向我们展现了授<br>같內容。使我能够理解(听<br>懂)并接受 | 我能感受到教<br>师对教学的热<br>情 | 教师教学激发我的<br>学习热情和深度学<br>习的兴趣 | 執师鼓励我很<br>极参与课堂讨<br>论 | 教师能根据我们的室<br>握情况合理安排教学<br>进度/内容 | 独师为表提供了除载村以外充足<br>的学习资源(加大钢、讲义、延<br>伸阅读资源等) | 教师对我的问题(包括<br>课业询问)给予及时、<br>有帮助的反馈 | 我会推荐该老师的语<br>同学(如果该课程2<br>请假设为选修 | 罪程给其他<br>9必修课,<br>课) |
|   | 第 2018-2019<br>第 学年1学期  |            |          | 97.5         | 94      | 496     | 15                                    | 13.5                  | 15                           | 13.5                  | 10                              | 9                                           | 9                                  | 9                                |                      |
|   | ¥<br>2018-2019<br>学年1学期 |            |          | 75.86        | 70.57   | 496     | 10.71                                 | 11.14                 | 10.71                        | 10.29                 | 6.29                            | 8.29                                        | 6.29                               | 6.86                             |                      |
|   | 単 2018-2019<br>青 学年1学期  | 1          |          | 98.12        | 96.64   | 25%     | 14.76                                 | 14.52                 | 14.28                        | 14.76                 | 9.6                             | 9.6                                         | 9.68                               | 9.44                             |                      |

| 师                                     | 平价 2018                                                                                                    | -20197                                           | 学年1学期                                                                                                    | ~                                   |                     |      |             |    |                                           |                           |                              |                           |                                 |                                                                  |                                                                                                    |                                                                                                    |
|---------------------------------------|----------------------------------------------------------------------------------------------------|--------------------------------------------------|----------------------------------------------------------------------------------------------------|-------------------------------------|---------------------|------|-------------|----|-------------------------------------------|---------------------------|------------------------------|---------------------------|---------------------------------|------------------------------------------------------------------|----------------------------------------------------------------------------------------------------|----------------------------------------------------------------------------------------------------|
| 11                                    | 评价                                                                                                    |                                                  |                                                                                                    |                                     |                     |      |             |    |                                           |                           |                              |                           |                                 |                                                                  |                                                                                                    |                                                                                                    |
| 產位                                    | 洋情                                                                                                    |                                                  |                                                                                                    |                                     |                     |      |             |    |                                           |                           |                              |                           |                                 |                                                                  |                                                                                                    |                                                                                                    |
| 姓;                                    |                                                                                                    | 1                                                | 110                                                                                                    |                                     |                     |      |             |    |                                           |                           |                              |                           |                                 |                                                                  |                                                                                                    |                                                                                                    |
| 6                                     | 学年学期                                                                                                    | 姓名                                               | 课程代<br>码                                                                                                    | 课程名称                                | 职工号                 | 教师姓名 | 印<br>象<br>分 | 指手 | 現 教师清晰地向我们展现<br>首 了授澤內害,使我能够<br>理解(听懂)并接受 | 我能感受<br>到独师对<br>教学的热<br>借 | 教师教学激发我<br>的学习热情和罩<br>度学习的兴趣 | 教师鼓励<br>我积极参<br>与课堂讨<br>论 | 教师能根据我们的<br>掌握借混合理安排<br>教学进度/内容 | 教师为我提供了除教材以外<br>充足的学习资源(加大钢、<br>讲文、延伸阅读资源等)                      | 教师对我的问题(包<br>括谭业询问)给予及<br>时、有帮助的反馈                                                                                                    | 我会推荐该老师的课程<br>他同学(如果该课程为<br>课,请假设为选修课                                                                                                    |
|                                       | 2018-2019<br>学年1学<br>期                                                                                                    | 匿名                                               | 89130029                                                                                                    | Ŧ                                   |                     | 1    | 100         | 90 | 15                                        | 12                        | 15                           | 12                        | 10                              | 10                                                               | 8                                                                                                    | 8                                                                                                    |
|                                       | 2018-2019<br>学年1学<br>期                                                                                                    | 匿名                                               | 89130029                                                                                                    | T                                   | -                   | T    | 95          | 98 | 15                                        | 15                        | 15                           | 15                        | 10                              | 8                                                                | 10                                                                                                    | 10                                                                                                    |
|                                       | 亲大学                                                                                                    | 医学                                               | 部学生                                                                                                    | =评4                                 | 改                   |      |             |    |                                           |                           |                              |                           | 共2条                             | 页码 XXX 首页 1<br>字生5                                               | 页 1 下页 <b>尾</b><br>评教主页 课程评价                                                                                                    | 5 第1页 共1页 10<br><b> </b>                                                                                                    |
|                                       | また<br>30<br>17<br>17<br>17<br>17<br>17<br>10<br>10<br>10<br>10<br>10<br>10<br>10<br>10<br>10<br>10<br>10<br>10<br>10                                                                                                    | 医学<br>8-2019                                     | 部<br>学生<br>9学年1学期                                                                                                    | 上评者<br>、                            | 改                   |      |             |    |                                           |                           |                              |                           | 共2条                             | 页码 XXX 首页 1                                                      | · 页 1 下页 尾<br>评校主页 课程评价                                                                                                    | <ul> <li>第1页 共1页 10</li> <li>第1页 共1页 10</li> <li>第1页 共1页 10</li> </ul>                                                                                                    |
| <b>信</b> 市<br>坊                       | ま <i>よぎ</i><br>評价 201<br>词评价                                                                                                    | 医学<br>8-2019                                     | 部<br>学生<br>9学年1学期                                                                                                    | E评者<br>,                            | 效                   |      |             |    |                                           |                           |                              |                           | 共2条                             | 页码 33株 首页 1<br>学生                                                | · 天 1 下页 尾<br>评校主页 课程评代                                                                                                    | 5 第1页 共1页 10<br>• 牧時评价 数师                                                                                                    |
| 市小                                    | ま <i>よき</i><br>評价 201<br>词评价                                                                                                    | 医学<br>8-2019                                     | 新学生<br>9学年1学期                                                                                                    | <b>上评</b> 结<br>,                    | 攻                   |      |             |    |                                           |                           |                              |                           | 共2条                             | 页码 388 首页 1<br>学生                                                | 页 1 下页  ₹ ₹ | 5 第1页 井1页 10<br>• 教修评价 数师                                                                                                    |
| 市小                                    | <u>またぎ</u><br>評价 201<br>評价                                                                                                    | 医 <b>学</b><br>8-2019                             | <b>部 学生</b><br>39学年1学期                                                                                                    | E评者<br>、                            | 段                   |      |             |    |                                           | 3评信息                      | 教师评价的练                       | 計情况                       | 共2条                             | 29 <b>A 1</b>                                                    | □ 1 下页 尾 □ 注射 □ 定程 □ 定程 □ 定程 □ 定程 □ 定程 □ に                                                                                                    | 5 第1页 井1页 10                                                                                                    |
| 市<br>U                                | <u>またき</u><br>評价 201<br>词评价                                                                                                    | 医 <b>学</b><br>8-2019                             | 部 <b>学生</b>                                                                                                    | <b>上评者</b><br>、                     | 段                   |      |             |    |                                           | 3评信息                      | 数师评价的练                       | 計構況                       | 共2派                             | (19) <b>746 87</b> 1                                             | 2頁 1 下页 <b>又</b><br>评教主页 课程评化                                                                                                    | 5 第1页 井1页 10<br>計 数件¥存分 数件                                                                                                    |
| 市<br>小                                | 、<br>、<br>、<br>、<br>、<br>、<br>、<br>、<br>、<br>、<br>、<br>、<br>、                                                                                                    | <b>医学</b><br>8-2019                              | 部 <b>学</b> 生<br>9学年1学期<br>GRW(代码:                                                                                                    | <b>E评结</b>                          | <b>牧</b><br>称/代码    | 擅安   |             | 2  |                                           | Зға                       | 教师评价的統                       | 計情况                       | 共2原                             | (19) <b>746 87</b> 1                                             | 2頁 1 下页 <b>以</b>                                                                                                    | □ 10 11 11 11 11 11 11 11 11 11 11 11 11                                                                                                    |
| ·<br>市<br>小                           | <u>またき</u><br>評价 201<br>評价<br>端数編<br>学校                                                                                                    | <b>医学</b><br>8-2018<br>果程名                       | # 学生<br>39学年1学期<br>55称/代码:[                                                                                                    |                                     | 牧<br>称/代码           | 控奏   | Ę           | 出  | · 建铝库号                                    | 日評信意                      | 教师平价的标                       | 計構況                       | 共2条                             | (元の) 70% 第八 」」           (元の) 70% 第八 」」                          | 2 1 下五 又<br>学教士页 深留学化                                                                                                    | 第12 #12 10<br>2 第12 #12 10<br>2 第12 #12 10                                                                                                    |
| ····································· | <b>次 次 ジ</b><br>一<br>一<br>一<br>一<br>一<br>一<br>一<br>一<br>一<br>一<br>一<br>一<br>一                                                                                                    | 医学<br>8-2019<br>果程名<br>手学期<br>019学 <sup>2</sup>  | <ul> <li>部学生</li> <li>9学年1学期</li> <li>58%/代码: [</li> <li>(</li> <li>(</li> <li>(</li> <li>(</li> <li>(</li> <li>(</li> <li>(</li> <li>(</li> <li>(</li> <li>(</li> <li>(</li> <li>(</li> <li>(</li> <li>(</li> </ul> | <b>と评考</b><br>、<br>课程<br>程名<br>开课院表 | 牧<br>称/代码<br>【<br>【 | 抱实   | ŧ           | 理由 | * 34678-9                                 | 3评信息<br>教师所在抗系            | 教师职工号                        | 計情况                       | 共2条                             | (元の) 70% 第八 1 (元の) 70% 第八 1 (学生) (人数 会評書:<br>77 22.57%           | 日         日         下四         尾           評機主気         課程評估           印象分泌手均晶分         96.56                                                                                                    | <ul> <li>第13 井田 10</li> <li>秋時時か 秋年</li> <li>第13 井田 10</li> <li>秋時時か 秋年</li> <li>第13 井田 10</li> <li>第13 井田 10</li> <li>第13 日</li> <li>第13 井田 10</li> <li>第13 日</li> <li>第13 井田 10</li> <li>第13 日</li> <li>第13 日</li></ul> |
| 市<br>小<br>1<br>2                      | <ul> <li>大学</li> <li>(アイ)</li> <li>(アイ)</li> <li< td=""><td><b>医学</b><br/>8-2019<br/>果程名<br/>1019学<sup>2</sup></td><td><ul> <li>部 学生</li> <li>9学年1学期</li> <li>5称/代码: [</li> <li>年…</li> </ul></td><td></td><td><b>₹</b> 33</td><td>搜索</td><td></td><td>選</td><td>* 18989</td><td>3评信息<br/>教师所在流颤</td><td>数期件价值的</td><td>計構況</td><td>共2条<br/>研组名</td><td>(元印) 746 第八 1 (元印) 746 第八 1 (子生) 1 (人数 全行主 (7) 32.57% (3) 45.22%</td><td>日         1         下気         尾           学校主页         課程学校           96.565         97.4</td><td><ul> <li>第1日 井田 10</li> <li>秋谷町谷 秋谷</li> <li>秋谷町谷 秋谷</li> <li>第1日 日</li> <li>第1日 日</li></ul></td></li<></ul> | <b>医学</b><br>8-2019<br>果程名<br>1019学 <sup>2</sup> | <ul> <li>部 学生</li> <li>9学年1学期</li> <li>5称/代码: [</li> <li>年…</li> </ul>                                                                                                    |                                     | <b>₹</b> 33         | 搜索   |             | 選  | * 18989                                   | 3评信息<br>教师所在流颤            | 数期件价值的                       | 計構況                       | 共2条<br>研组名                      | (元印) 746 第八 1 (元印) 746 第八 1 (子生) 1 (人数 全行主 (7) 32.57% (3) 45.22% | 日         1         下気         尾           学校主页         課程学校           96.565         97.4                                                                                                    | <ul> <li>第1日 井田 10</li> <li>秋谷町谷 秋谷</li> <li>秋谷町谷 秋谷</li> <li>第1日 日</li> <li>第1日 日</li></ul>                                                   |

# 二、微信公众平台

# 1. 关注公众号并进行身份绑定

(1) 关注微信公众号: 医学部本科教评 (bjmupingjia)。

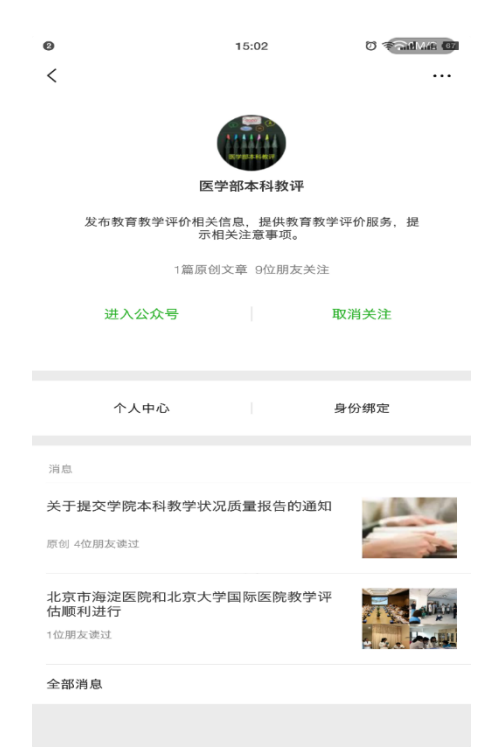

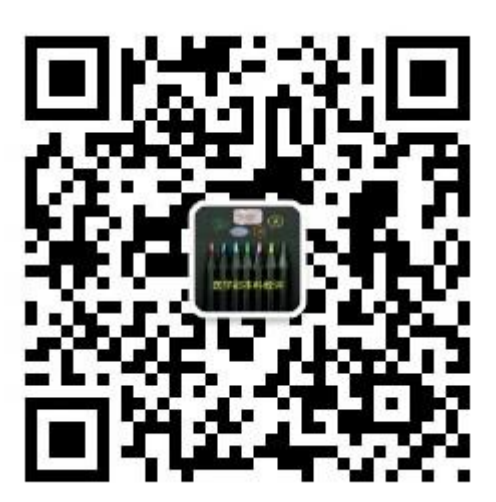

(2)点击"身份绑定",进行个人账号绑定(账号密码与综合服务平台相同)。

| 1                                                         | <ul><li>●</li><li>X 绑定账号</li></ul> | 15:04 | <b>क क्यालड़</b> व<br> | × 绑定账号   |  |
|-----------------------------------------------------------|------------------------------------|-------|------------------------|----------|--|
|                                                           | 账号 J2009                           |       |                        |          |  |
| and the second second                                     | 密码 •••••                           | 0     |                        | 恭喜悠翔定成切! |  |
| 关于提交学院本科教学状况质量报告的通知<br>请各学院对2017-2018学年度本科教学的整体状况做出客观的描述和 |                                    |       |                        | 确定       |  |
| 分析,參照模板完成北京大学医学部学院本科教学质量报告                                |                                    | 开始绑定  |                        |          |  |
| ↑人中心 身份绑定                                                 |                                    |       |                        |          |  |

# 2. 课程评价结果查看

点击"个人中心"一"课程评价",可看到已被评的课程评价情况。

| × 评价结果           |           |
|------------------|-----------|
| 评价               | 结果        |
| 课程评价             | 教师评价      |
| 如看详细信息,请         | 登录网页系统查看  |
| 学年学期:2018-2019学年 | 三2学期 ~    |
| 课程名称:            |           |
| 课程代码:            | 》评率: 平均分: |
| 课程名称:            |           |
| 课程代码: 参          | 评率: 平均分:  |
|                  |           |
|                  |           |

# 3. 教师评价结果查看

点击"个人中心"一"教师评价",可看到已被评的教师评价情况。

| × 评价结果                  |       |        |
|-------------------------|-------|--------|
| 评(                      | 介结果   |        |
| 课程评价                    |       | 教师评价   |
| 如看详细信息,                 | 请登录网页 | 系统查看   |
| <b>学年学期:</b> 2018-2019芎 | 全年2学期 | $\sim$ |
| 课程名称:                   |       |        |
| 课程代码:                   | 参评率:  | 平均分:   |
| 课程名称:                   |       |        |
| 课程代码:                   | 参评率:  | 平均分:   |
| 课程名称:                   |       |        |
| 课程代码:                   | 参评率:  | 平均分:   |

备注:教师微信版仅用于评教结果的简单查阅,详细情况请参照 网页版用户手册登录网页端查看,目前无授课任务的教师不能通过微 信端查看。